This is an exciting feature in the Recruitment System. The onboarding portal personally welcomes new employees, assigns tasks, and gives access to other important information and links that will be beneficial to new employees. This is a great way to help share and gather information from the employee as well as setting up some expectations. The specific details will change based on the needs of Human Resources and other areas on campus that support setting up a newly hired employee.

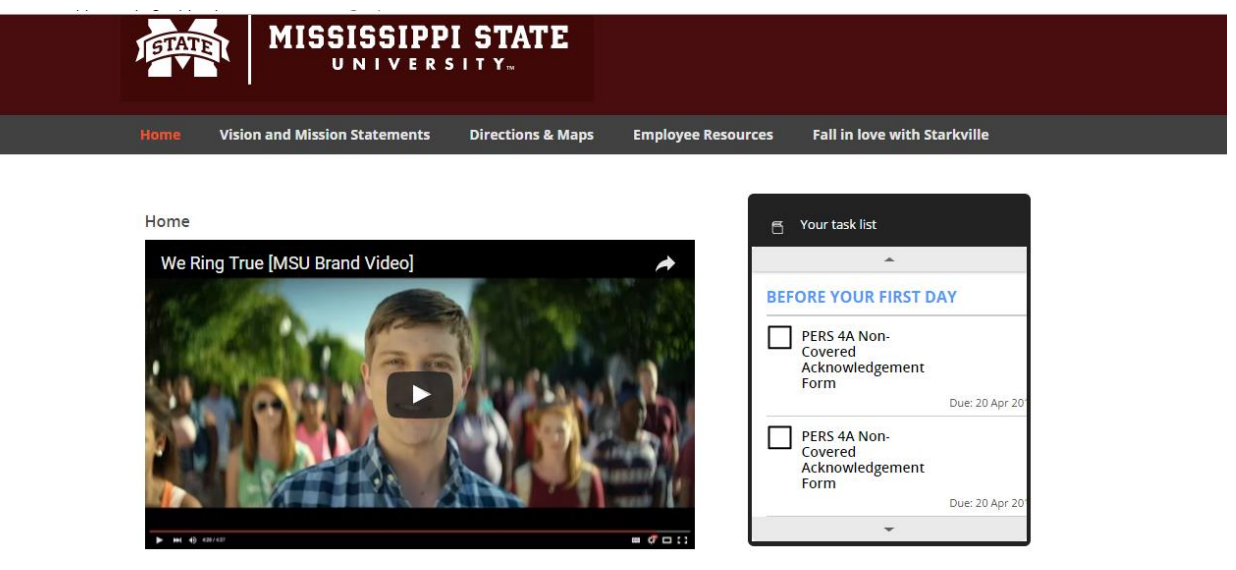

#### Fakey,

Welcome to Mississippi State University! We are excited to have you join the Bulldog family!

As you can see, we are ready for you to begin this new chapter in your career. To the right, you will see "Your Task List". Some of these will need to be done before your first day. Other tasks will be done your first week or your first month. Be sure to take a look at these and please go ahead and get started on those "Before Your First Day" tasks. Should you have any questions, your hiring coordinator will be happy to help you or direct you to the appropriate MSU staff.

We Ring True because of employees like you!

The MSU Onboarding form will replace the forms listed below. The employee will filled out these forms through the MSU Onboarding portal.

- Personal Demographic Data
- Veterans Post-Offer Self-Identification Form
- Voluntary Self-Identification of Disability Form

There are eight workflow options that determine the onboarding portal access and what tasks are assigned to an employee.

- 1. Current Employee Benefits Eligible to Benefits Eligible Position
- 2. Current Employee Moving to Benefits Eligible Position
- 3. Intermittent Employee
- 4. Lecturers
- 5. MSU Rehired Retirees New Hire or Rehire w/ Break
- 6. MSU Rehired Retirees Rehire/No Break
- 7. New Employee Faculty
- 8. New Employee Staff

Human Resources Management presets some of the onboarding tasks, but the Hiring Coordinator has the ability to add additional tasks. The Hiring Coordinator is responsible for managing the onboarding process, and can help keep the employee on track in completing the tasks. Please note the tasks are assigned based on the workflow you assigned when creating the Offer Card.

#### MANANGING THE ONBOARDING PROCESS

• Select "New Hires" from the Hamburger menu

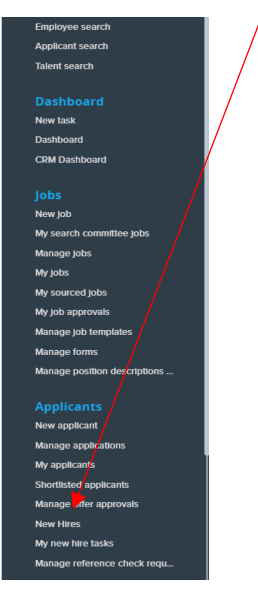

Page 2 of 7 December 6, 2024

• From this screen, you will see all of the new hires that you are managing tasks.

#### **New Hires**

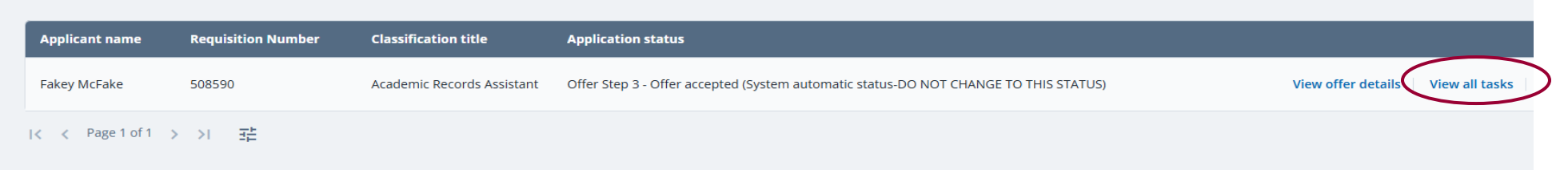

• Select "View All Tasks", this will take you to the New Hire Tasks screen.

| New hire tasks                         |                           |                                          |          |              |             |                |              |
|----------------------------------------|---------------------------|------------------------------------------|----------|--------------|-------------|----------------|--------------|
| Fakey McFake                           | Assigned to               |                                          |          |              |             |                |              |
| Position<br>Academic Records Assistant | All tasks                 | Manager                                  | Employee |              |             | Favorite plans | Add new task |
| Start date<br>Jan 16, 2025             | Task                      |                                          | Assig    | ned to       | Due date    | Status         |              |
| Notify updates                         | Getting Started - Bef     | ore your first day                       |          |              |             |                | + Add        |
| Add optional tasks                     | HRM - New Hire Paperwor   | HRM - New Hire Paperwork                 |          | Fakey McFake |             | Open           | L            |
| FERPA Training +                       | NetPassword               | NetPassword                              |          | cey McFake   |             | Open           | L            |
| My Favorite Tasks v                    | Direct Deposit Enrollment |                                          | Fakey    | / McFake     |             | Open           | ∠ 1          |
|                                        | Getting Started - Du      | Getting Started - During your first week |          |              |             |                | + Add        |
|                                        | Two-Factor Authentication | 1                                        | Fakey    | / McFake     | 21 Jan 2025 | Open           | L            |
|                                        | Parking Permits           |                                          | Fakey    | / McFake     |             | Open           | ∠ 1          |
|                                        | MSU ID Card               |                                          | Fakey    | McFake       |             | Open           | 2 1          |
|                                        | Register for MSU's Maroon | n Alert                                  | Fakey    | / McFake     | 31 Jan 2025 | Open           | L            |

- The **New Hire Tasks** screen is made up of the following:
  - The Applicant/Requisition Details

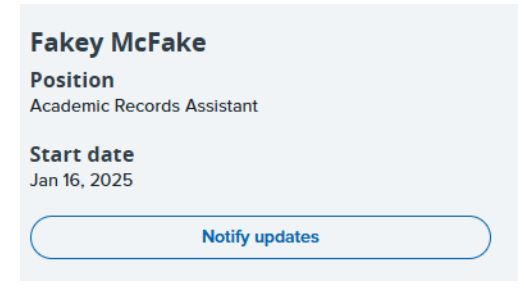

o Employee Tasks/Hiring Coordinator Tasks

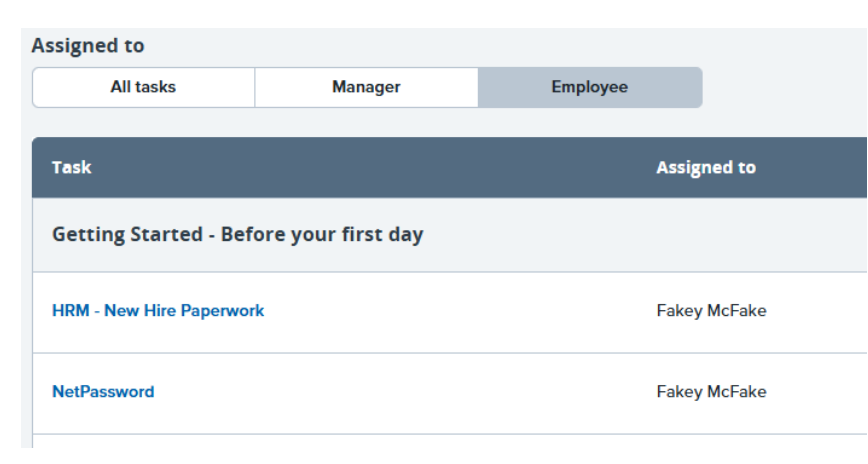

- To view the details of an assigned task, click on the task and the details will appear in a pop-up box. You can either view and close the task or mark the task complete (you can only mark the task complete if it assigned to the Hiring Coordinator).
  - o Task Bar

| Direct Deposit Enrollment                                                                                                    | Fakey McFake                                                      | Open 🖉 🗎                                          |
|----------------------------------------------------------------------------------------------------|-------------------------------------------------------------------|---------------------------------------------------|
| ○ Pop-Up Box                                                                                                    |                                                                   |                                                   |
| Direct Deposit Enrollment                                                                                                    | ×                                                                 |                                                   |
| After reviewing the following information, please mark the task complete.                                                                                                    |                                                                   |                                                   |
| Mississippi State University pays all employees by Direct Deposit. Direct Deposit is a safe and easy or<br>directly into a checking or savings account at the financial institution of your choice. Employees can<br>Information" through the myState portal on the Mississippi State University Website. | way to have your pay deposited<br>access "MSU Direct Deposit Bank |                                                   |
| Go to http://my.msstate.edu.                                                                                                    |                                                                   |                                                   |
| Log in using your NetID and NetPassword                                                                                                    |                                                                   |                                                   |
| On the left menu, under Apps & Services, click Banner                                                                                                    |                                                                   |                                                   |
| Under Personal Information, select MSU Direct Deposit Bank Information                                                                                                    |                                                                   |                                                   |
| Once you have made your selections, please follow the online instructions to enter your account info                                                                                                    | ormation.                                                         |                                                   |
| For those employees who do not have access to a computer, please contact your departmental cont<br>Form.*                                                                                                    | fact to access the "Direct Deposit                                |                                                   |
| For employees who do not have a bank account, the university also provides the option of receiving<br>more information about the Payroll Card please contact Treasury Services at 662-325-2826.                                                                                                    | their pay on a Payroll Card. For                                  |                                                   |
| For more information see Payroll Payment Options.                                                                                                    |                                                                   |                                                   |
| Cancel                                                                                                    |                                                                   |                                                   |
|                                                                                                    |                                                                   |                                                   |
| edit an assigned task, click the "Edit Task Symbol"                                                                                                    | within the task bar. Select the                                   | symbol with the pencil, make your changes and sav |
| changes                                                                                                    |                                                                   |                                                   |

• The pop-up box below will appear.

| Edit task                                                                                                    | ×                            |
|----------------------------------------------------------------------------------------------------|------------------------------|
| Title*                                                                                                    |                              |
| Direct Deposit Enrollment                                                                                                    |                              |
| Group*                                                                                                    |                              |
| Getting Started - Before your first day                                                                                                    | ٢                            |
| Due date Due time                                                                                                    |                              |
| Description Merge                                                                                                    | e fields                     |
| BIUS≣∗≣∗≣⊡⊡                                                                                                    | ?                            |
| After reviewing the following information, please mark the<br>Mississippi State University pays all employees by Direct D<br>pay deposited directly into a checking or savings account a<br>access "MSU Direct Deposit Bank Information" through the<br>Go to http://my.msstate.edu.<br>Log in using your NetID and NetPassword | tas.<br>epo<br>at th<br>e my |
|                                                                                                    |                              |
| Task allocated to*                                                                                                    |                              |
| Cancel                                                                                                    | date                         |

• Select "Update."

### • To add a new task, select the "Add New Task Symbol"

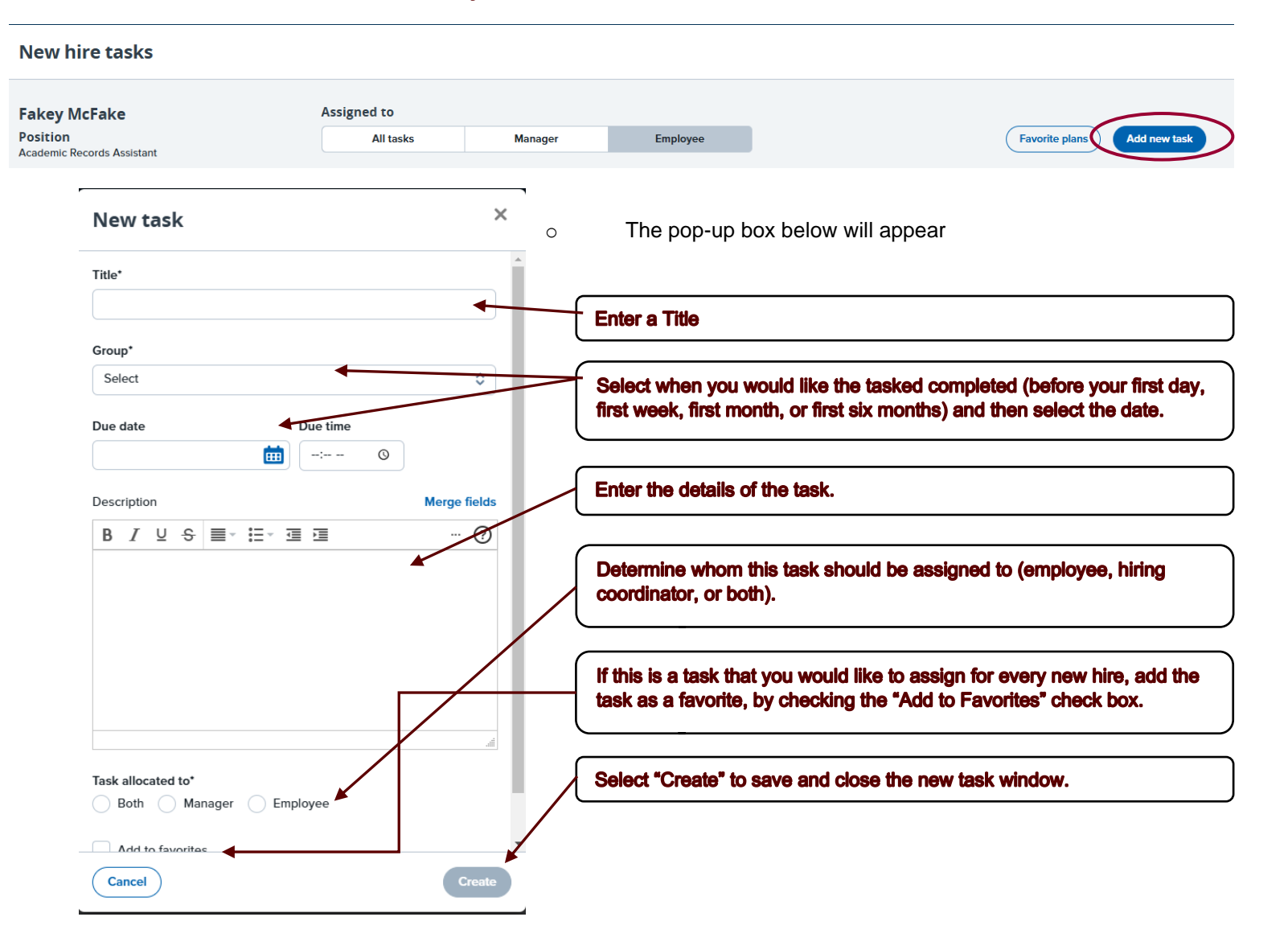

Page 7 of 7 December 6, 2024